## 非税收入缴款业务操作手册

(2023.06)

#### 三、个人手机银行

3.1 缴款查询

登录个人手机银行成功后,进入首页,点击【缴费】菜 单,进入自助缴费页,找到【生活便民】->【非税缴款】,点 击进入非税缴款页,输入16位(交通罚款)至20位长度的 缴款号码,确认无误后,点击【提交】按钮,即可进行缴款 查询。具体操作如下图所示:

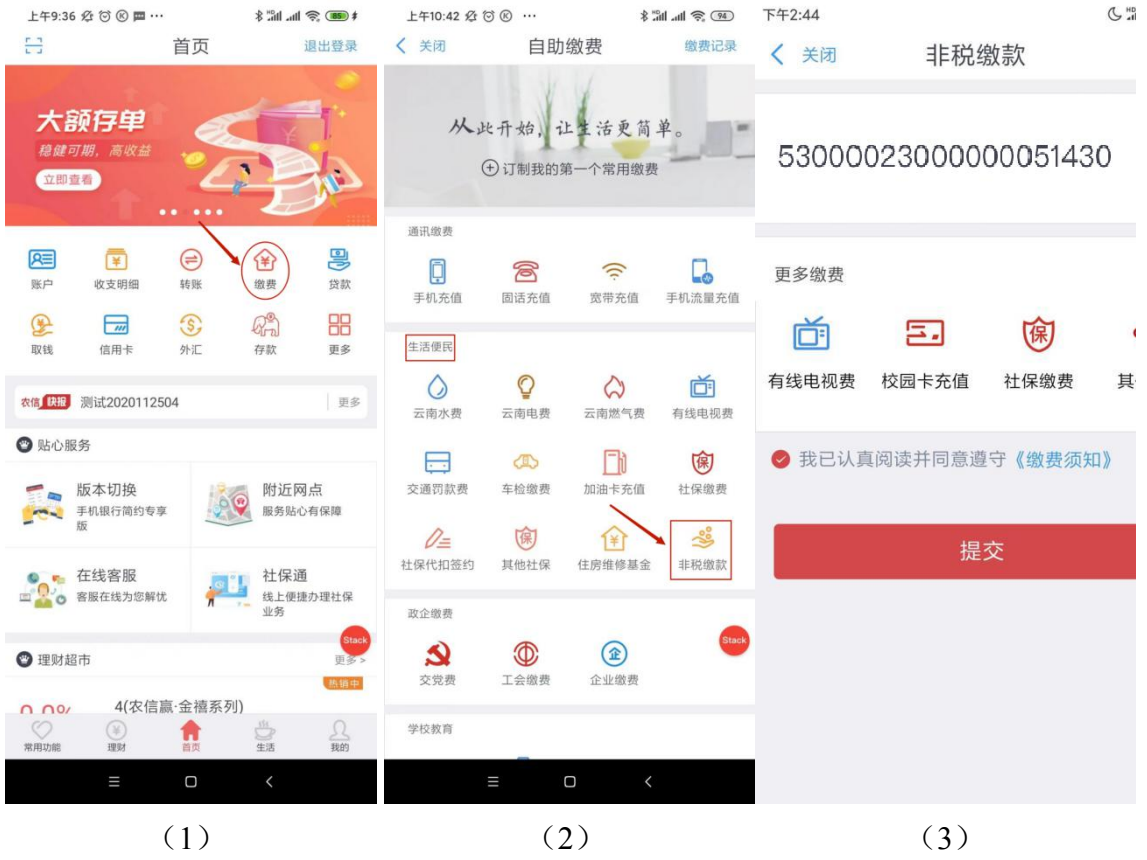

进入缴款确认页,核对缴款信息无误后,选择缴款账号, 点击【立即缴费】按钮,即可进行非税缴费。具体操作如下 图所示:

| 关闭       | 非税缴款信息          |              |
|----------|-----------------|--------------|
|          |                 |              |
| 缴款金额     |                 | 1.00         |
| 繳款号码     | 530000230       | 00000051430  |
| 缴款人名称    |                 | *ជ           |
| 缴款书金额    |                 | 1.00         |
| 滞纳金额     |                 | 0.00         |
| 缴款状态     |                 | 未缴款          |
| 执收单位名称   |                 | 001测试收款      |
| 收款人名称    |                 | ****2        |
| 收款行名称    | 昆明市农村           | 时信用合作联社      |
| 备注       | 铁器              | 格建设基金收入      |
| 缴款账号 623 | 1**0268(银联)/新增则 | 账户/I类实体      |
| 可用余额     | 20,000,000      | 0,000,000.00 |
|          |                 |              |
|          | 立即缴费            |              |
|          |                 |              |
|          |                 | _            |

# 点击【立即缴费】, 交易成功后, 进入缴款结果页。点击【返回】按钮, 即可返回缴款查询页; 点击【查看电子回单】即可查询回单详情。具体操作如下图所示:

| 17% 🚺 🗲             | 09:41<br>电子回单                                       | 无 SIM 卡 <b>奈</b><br><b>〈</b> 关闭        | 17% 💽 🗲           | <sup>无 SIM 卡</sup> <b>09:41</b><br><b>〈</b> 关闭 非税缴款结果 |
|---------------------|-----------------------------------------------------|----------------------------------------|-------------------|-------------------------------------------------------|
| 回单<br>农村信用社<br>集素用臺 | 省农村信用社然费电子<br>云南省<br>电子回单仅供参、款面已计<br>对方银行,请以认识到"支际" | <b>云南</b><br>此 <sup>能</sup><br>到账时间取决于 |                   | $\bigcirc$                                            |
| 2023-06-12          |                                                     | 交易时间                                   |                   | 交易成功                                                  |
| 8306332028928       | 166806                                              | 电子银行订单号                                |                   |                                                       |
| 0023500000268       | 623190                                              | 缴费账号                                   | 2023-06-12        | 交易时间                                                  |
| 1.00                |                                                     | 缴费金额                                   | 8068306332028928  | 电子银行订单号 166                                           |
| 23000000051422      | 5300002                                             | 缴费号码                                   | 00023000000051422 | 缴款号码 530                                              |
| 测试                  |                                                     | 缴费名称                                   | *试                | 缴款人名称                                                 |
| 非税缴费                |                                                     | 商户名称                                   | 1.00              | 缴款金额                                                  |
|                     |                                                     |                                        | 1.00              | 缴款书金额                                                 |
|                     |                                                     |                                        | 0.00              | 滞纳金额                                                  |
| :列》受到保护。            | 外币存款依照《存款保险条                                        | 本机构吸收的本统                               | 已缴款               | 缴款状态                                                  |
|                     |                                                     | 扫描一维码                                  | 外国人出入境证           | 备注                                                    |
|                     | 公众号                                                 | 关注云南农信微信                               |                   |                                                       |
|                     | 变动情况                                                | 随时随地掌握资金<br>获取更多福利                     |                   | 返回                                                    |
|                     |                                                     |                                        |                   | 查看电子回单                                                |
| 字到相册                | 合好友保存                                               | 微信分享线                                  |                   |                                                       |
| VConsolé            |                                                     |                                        | vConsole          |                                                       |
|                     | (2)                                                 |                                        |                   | (1)                                                   |

#### 3.4 缴费记录

从【缴费】菜单进入页面后,找到右上角【缴费记录】, 点击后进入查询页,输入缴费编号或者姓名,选择缴费的时段,按需进行记录查询。具体操作如下图所示:

| 上午9:36 烃 🗇 (            | © 🗖 ···     | s in hit \$                                               | R: (85) \$     | 下午3:40 🗇 🖲        | ) 支 …        | ***               | t 💷 ኞ 💵            | 下午3:40 🗇 🛞 卖 |      | \$ 🎟 🗟 III. 🕷 |
|-------------------------|-------------|-----------------------------------------------------------|----------------|-------------------|--------------|-------------------|--------------------|--------------|------|---------------|
| <del>5.3</del>          | 首页          | i                                                         | 是出登录           | く 关闭              | 自助           | 缴费                | 缴费记录               | く 关闭         | 缴费记录 |               |
| + \$5.75                |             | -                                                         |                |                   | Y            | 1                 |                    | 开始日期         |      | 2022-10-07 >  |
| 入 <b>台火1子</b><br>稳雄可期,清 | <b>#</b>    | ¥                                                         | ].             | 从止                | :开始, ;       | 上生活更简             | 单。 Stack           | 结束日期         |      | 2022-11-07 >  |
| 立即查看                    | 2           | i P                                                       | Ling           | (                 | ÷) 订制我的第     | 亮一个常用缴费           |                    | 缴费编号/姓名      | 请输   | 入缴费编号或姓名      |
|                         |             |                                                           |                | 通讯缴费              |              |                   |                    |              | 杏治   |               |
| 账户         收支           | 月细 转账       | <ul> <li>         · · · · · · · · · · · · · · ·</li></ul> | 贷款             | <b>〕</b><br>手机充值  | <b>同</b> 话充值 | 宽带充值              | <b>口</b><br>手机流量充值 |              | 四日   |               |
| 取钱 信用                   | 小         小 | <b>分</b><br>存款                                            | 更多             | 生活便民              |              |                   |                    |              |      |               |
| 农信 快报 测试20              | 20112504    |                                                           | 更多             | 云南水费              | 云南电费         | 公式南燃气费            | <b>首</b><br>有线电视费  |              |      | Stack         |
| 🕙 贴心服务                  |             |                                                           |                |                   | AS .         | E14               | 向                  |              |      | -             |
| 版本切                     | 换 简约专享      | 附近网:<br>服务贴心有                                             | 点<br>写保障       | 交通罚款费             | 车检缴费         | 加油卡充值             | 社保缴费               |              |      |               |
| FDX.                    |             |                                                           |                | ● 2000            | 使<br>甘dhat/B | 全                 | ****               |              |      |               |
| ● 在线客                   | 服           | 1 社保通<br>线上便捷/                                            | )理社保           | 17 141 (11 22 - 3 | 关西江床         | 111/5 1世 19 48 32 | 41-170-393 (64)    |              |      |               |
| -                       |             | 业务                                                        | Stack          | 政企缴费              |              |                   |                    |              |      |               |
| 🕲 理财超市                  |             |                                                           | 更多ゝ            | 会表                | () 大会做弗      | 企业做费              |                    |              |      |               |
| 0 00/                   | l(农信赢·金禧系列  | 创)                                                        | 热道中            | 又元章               | 工工的反         | IE 3E 984 291     |                    |              |      |               |
| 常用功能 理                  |             | 堂酒                                                        | <u>风</u><br>我的 | 学校教育              |              |                   |                    |              |      |               |
| =                       | 0           | <                                                         |                |                   | =            |                   |                    | $\equiv$     | 0    | <             |
|                         |             |                                                           |                |                   | ( )          |                   |                    |              |      |               |

(1)

(2)

(3)

#### 四、企业网上银行操作

#### 4.1 缴款查询

企业网银登录成功后,进入首页,找到【自助缴费】菜 单下的【非税缴款】,点击进入非税缴款信息查询页。输入 缴款号码,目前缴款号码长度为16位(交通罚款)或20位, 输入完成后,点击【立即查询】查询缴款信息。具体操作如 下图所示:

| 会 云南省农村信用社       | ■ 账户余                            | 额查询 账户交易明细查询    |                     |                                 | +定制快捷菜单 | Q 0 | × | Ø | 您好王 | 富贵 |
|------------------|----------------------------------|-----------------|---------------------|---------------------------------|---------|-----|---|---|-----|----|
| <b>俭</b> 首页      | 非税缴款信息查                          | 询               |                     |                                 |         |     |   |   | 0   | v  |
| 圖 账户管理 ~         | 自助激费 / 非制                        | 見邀款信息查词         |                     |                                 |         |     |   |   |     |    |
| @ 結影订款 >         | <ol> <li><b>回 应缴信</b></li> </ol> | 息查询             |                     |                                 |         |     |   |   |     |    |
| C HANDLAN        | 序号                               | 缴款项目            | 鐵款号码                | 操作                              | /       |     |   |   |     |    |
| ④代收代付 ~          | 1                                | 非税缴款            | 5300002200000009780 | <ul> <li>② 立即查询     </li> </ul> | 4       |     |   |   |     |    |
| ⑧ 投资理财 ~         | 温馨提示                             |                 |                     |                                 |         |     |   |   |     | _  |
| ③ 国际业务 ~         | * 请先选择非                          | 税缴款,输入缴款号码查询应缴的 | āð, <b>1</b>        |                                 |         |     |   |   |     |    |
| ② 自助缴费 ^ ^       |                                  |                 | /                   |                                 |         |     |   |   |     |    |
| 实时激费 1           | -                                |                 | '                   |                                 |         |     |   |   |     |    |
| 鐵費明細查询           |                                  |                 |                     |                                 |         |     |   |   |     |    |
| 非税缴款             |                                  |                 |                     |                                 |         |     |   |   |     |    |
| 日 电子对账 · · · · · | 2                                |                 |                     |                                 |         |     |   |   |     |    |
| 血 集団服务 ~         |                                  |                 |                     |                                 |         |     |   |   |     |    |

点击查询后,进入缴款信息确认页,选择缴款账号,核 对缴费信息无误后,点击【确认缴费】按钮,即可进行非税 缴款。若已经开启了云证书签名,点击【确认缴费】后,拉 起弹窗,选择【云证书扫码签名】后,使用企业手机扫码进 行缴费。具体操作如下图所示:

| See 云南省农村信用社<br>VINNAN BIBAL CEEDE COOPERATIVES                   | ■ 账户余额查询                                                                                                    | 账户交易明细查询                                                                           |                                                                                             | +定制快捷菜单                                | Q 0 1 | x 👳 | 您好 王富贵               |
|-------------------------------------------------------------------|----------------------------------------------------------------------------------------------------|------------------------------------------------------------------------------------|---------------------------------------------------------------------------------------------|----------------------------------------|-------|-----|----------------------|
| 命 首页                                                              | 非税缴款信息确认                                                                                                    |                                                                                    |                                                                                             |                                        |       |     | • ·                  |
| 图 账户管理 ~                                                          | 自助激费 / 非税缴款信                                                                                                    | 思查词 / 非税缴款信息确认                                                                     |                                                                                             |                                        |       |     |                      |
| ◎ 結影汇数                                                            | 缴款号码                                                                                                    | 530000220000009780                                                                 | 缴款人名称                                                                                       | gao                                    |       |     | ^                    |
| C HANDLEN                                                         | 缴款金额                                                                                                    | 12.00                                                                              | 缴款书金额                                                                                       | 12.00                                  |       |     |                      |
| ④代收代付 ~                                                           | 滞纳金额                                                                                                    | 0.00                                                                               | 爆款状态                                                                                        | 未邀款                                    |       |     |                      |
| 投资理财 ~                                                            | 执收单位名称                                                                                                    | 测试公安局                                                                              | 收款人名称                                                                                       | 业务测试有限公司50523                          |       |     |                      |
| <ol> <li>国际业务 </li> </ol>                                         | 谢勒仁办吗                                                                                                    | *12.00                                                                             | 42.T                                                                                        | w.e.ma                                 |       |     |                      |
| ② 自助懲费 ^                                                          | 收款行合称                                                                                                    | 父遭银行云南省为行宫亚部                                                                       | 關行工                                                                                         | 南中子资                                   |       |     |                      |
| 实时缴费                                                              |                                                                                                    |                                                                                    |                                                                                             |                                        |       |     |                      |
| 徽费明细查询                                                            |                                                                                                    |                                                                                    |                                                                                             |                                        |       |     |                      |
| 非税缴款                                                              | 缴款账号                                                                                                    | 0100029281640012 🗸                                                                 | 可用余额                                                                                        | C 27.94                                |       |     |                      |
|                                                                   |                                                                                                    |                                                                                    |                                                                                             |                                        |       |     |                      |
|                                                                   |                                                                                                    |                                                                                    | · 确认资费                                                                                      |                                        |       |     |                      |
| <u></u> 血 集团服务 ~                                                  |                                                                                                    |                                                                                    |                                                                                             |                                        |       |     | *                    |
|                                                                   |                                                                                                    |                                                                                    |                                                                                             |                                        |       |     |                      |
| 会 云南省农村信用社                                                        | ■ 账户余额值询                                                                                                    | 账户交易明细查询                                                                           |                                                                                             | +定制快捷菜单(                               | Q ⊙ : | x ⊕ | 総好 王富贵               |
| <ul> <li> <b>会市省农村信用社</b></li></ul>                               | 新户余额直询<br>非税缴款信息确认                                                                                                    | 数户交易时细查询                                                                           |                                                                                             | +定制快捷菜单 (                              | ୟ ⊚ : | x ⊕ | 您好王富贵<br><b>0</b> ~  |
| <ul> <li>              ◆ 古商省农村信用社</li></ul>                       | 一般广余额查询<br>非税数款信息确认<br>自助数费 / 非税数款低度                                                                                                    | 新广交到9900000<br>选择签名方式                                                              |                                                                                             | +定制快速菜单 (<br>×                         | ଦ ⊚ : | X 🕀 | 您好 王富贵<br>● ~        |
| ☆ 充用含农村信用社 ☆ 首页 回 账户管理 ~ ※ 转版:::::::::::::::::::::::::::::::::::: | <ul> <li>一般产余数的间</li> <li>中税数数384%人</li> <li>自約数数 / 年税数385</li> <li>数数号码</li> </ul>                                                                                                    | <ul> <li>新产交易明细质调</li> <li>选择签名方式</li> <li>USB-Key证书签名</li> <li>元证书目明签名</li> </ul> | <u>_</u>                                                                                    | +金融保護業和<br>×                           | Q ⊙ : | x ⊕ | <i>總好</i> 王富贵<br>● ~ |
| <ul> <li></li></ul>                                               | <ul> <li>第广会校前向</li> <li>非代数次位を除入</li> <li>自時意見 / 非代数次位を</li> <li>最終者得</li> <li>数於者得</li> <li>数於者得</li> </ul>                                                                                                    | 我产交易明细查到<br>选择签名方式<br>USB-Key证书签名<br>元证书扫明签名                                       | 2                                                                                           | *元制代料》菜和 (                             | Q ⊙ : | × ↔ | 您好王寨要<br>○ ~         |
|                                                                   | 聚产今初古向<br>非形成数位总统认<br>自約電源 / 非限電数位型<br>数数句码<br>吸数句码<br>吸数句码<br>用<br>一一一一一一一一一一一一一一一一一一一一一一一一一一一一一一一一一一一                                                                                                    | 聚产交易明细质词<br>选择签名方式<br>USB-Key证书签名 云证书目明签名                                          | <b>2</b>                                                                                    | +金融校園菜和 (                              | Q     | X ⊕ | 総好 王嘉贵<br>○ ~        |
| <ul> <li></li></ul>                                               | 東小今級直到<br>非民族が記念場入<br>自防衛務 / 非私意知処益<br>備款登録 / 非私意知処益<br>備款登録<br>満済金額<br>海政会員会統                                                                                                    | 教产交易明细质调<br>选择签名方式<br>USB-Key证书签名<br>元证书书明签名                                       |                                                                                             | +定制税建筑 (                               | Q     | x ⊕ | 您好 王富贵<br>○ ~        |
|                                                                   | <ul> <li>取户介紹告別</li> <li>単記録が自然時後</li> <li>単記録が自然時後</li> <li>単記録が自然時</li> <li>●記録</li> <li>●記録</li></ul> | 制产交易明细曲调<br>选择签名方式<br>USB-Key证书签名<br>元证书扫明签名                                       | 2                                                                                           | +定制税建築40 (<br>×                        | α ⊚ : | X   | 総好 王富贵               |
| ・・・・・・・・・・・・・・・・・・・・・・・・・                                         | ● 数户今级图例<br>非影響致危急地认<br>自動意要 / 中彩象文色型<br>数数号码<br>数数号码<br>累的金数<br>用的金数<br>为改单位名称<br>收数人名称                                                                                                    | 我产交到明细估词<br>选择签名方式<br>USB-Key证书签名<br><u>元证书书明签名</u>                                |                                                                                             | +元制快速菜和<br>×<br>17<br>18               | α ⊚ : | × • | 総計王高贵                |
| ・・・・・・・・・・・・・・・・・・・・・・・・・                                         | 東小今都吉利<br>非形態飲息息崩入<br>自動態度 / 非形態飲息<br>酸於自相<br>服於自相<br>形所全報<br>形成年位名称<br>收於人名称<br>當注                                                                                                    | 教产交易明细质调<br>选择签名方式<br>USB-Key证书签名<br>                                              | 2<br>2<br>2<br>2<br>2<br>2<br>2<br>2<br>2<br>2<br>2<br>2<br>2<br>2<br>2<br>2<br>2<br>2<br>2 | +定制税證菜和                                |       | × • | 297 王高豊<br>0 ~       |
| ・・・・・・・・・・・・・・・・・・・・・・・・・                                         | 股户余额查测<br>非民物致化总统和<br>非民物致化总统和<br>非民物致化合<br>的物质<br>和的余级<br>用的余级<br>和的余级<br>和的余级<br>人名称<br>备注                                                                                                    | %.产交互明的面面<br>选择签名方式<br>USB-Key证书签名 ΣΩ证书注则签名                                        | 2<br>                                                                                       | +定制税建築40 (                             | Q @ : | X 🏵 | 20分王憲世<br>○ ~        |
| ・・・・・・・・・・・・・・・・・・・・・・・・・                                         | 取户今朝前期<br>非初期政治的承认<br>自知世界 / 和初期政治的<br>或政治期<br>或政治期<br>当的世界 / 和初期政治<br>或政治部<br>当的世界 / 和初期政治<br>(政政人名称<br>省注<br>(政政人名称)                                                                                                    | 我产交到明细估词<br>选择签名方式<br>USB-Key证书签名<br>元证书习经签名<br>了                                  |                                                                                             | *定制快速菜单<br>×<br>7<br>17<br>18          | Q @ : | × • | 2097王憲庚<br>● ~       |
| ・・・・・・・・・・・・・・・・・・・・・・・・・                                         | 股户余额直到<br>非民族的总统机入<br>目的遗养 / 非民族的总统<br>国政遗养 / 非民族的总统<br>国政政策研究<br>原政公式<br>原政公式<br>代政政公式<br>高正<br>副政策研究                                                                                                    | 账户交易明细面词<br>选择签名方式<br>USB-Key证书签名 元证书注明签名<br>了                                     | 2<br>0<br>0<br>0<br>0<br>0<br>0<br>0<br>0<br>0<br>0<br>0<br>0<br>0                          | + 定制税建築单单 (<br>×<br>17<br>18<br>C 型研究系 |       | × • | 20分 王嘉豊<br>0 ~       |

4.3 缴款结果

#### 点击确认缴费,交易成功后,进入缴款信息结果页,可 查看缴款结果。如需再次缴费,点击【返回】按钮,回退到 缴款查询页。具体操作如下图所示:

| See 云南省农村信<br>VENNAN REBAL CREDIT CO                                                                                                    | <b>自用社</b> | 社 Ξ 账户余额面询 账户交易明细面询         +定制快捷菜单 Q ⊙ X ♥ 約 |                                        |    |                         |  |  |  | 您好 王 | 富贵 |   |
|----------------------------------------------------------------------------------------------------|------------|-----------------------------------------------|----------------------------------------|----|-------------------------|--|--|--|------|----|---|
| <b>⑥</b> 首页                                                                                                    |            | 非税缴款结果                                        |                                        |    |                         |  |  |  |      | 0  | ~ |
| 圆 账户管理                                                                                                    | ~          | 自助缴费 / 非税缴款信息查询 / 1                           | E脱激款信息确认 / 非脱激款结果                      |    |                         |  |  |  |      |    |   |
| @ 转账汇款                                                                                                    | ~          | ◎ 尊敬的客户:                                      |                                        |    |                         |  |  |  |      |    |   |
| ④ 代收代付                                                                                                    | ~          | 3C308640 SUPERIAL,                            | 時時686萬至11%9,m1864首 883 J 著名使用36 900000 |    |                         |  |  |  |      |    |   |
| ⑧ 投资理财                                                                                                    | ~          | 交易信息                                          |                                        |    |                         |  |  |  |      |    |   |
| ② 国际业务                                                                                                    | ~          |                                               | 交易时间 2022-11-04                        |    | 缴款号码 530000220000009780 |  |  |  |      |    |   |
| ( International States of States of |            |                                               | 缴款人名称 gao                              |    | 缴款金额 12.00              |  |  |  |      |    |   |
| ④ 自助缴费                                                                                                    | ^          |                                               | 缴款书金额 12.00                            |    | 滞纳金额 0.00               |  |  |  |      |    |   |
| 实时缴费                                                                                                    |            |                                               | 缴款状态 已缴款                               |    | 备注 高中学费                 |  |  |  |      |    |   |
| 缴费明细查询                                                                                                    |            |                                               |                                        |    |                         |  |  |  |      |    |   |
| 非税缴款                                                                                                    |            |                                               |                                        | 返回 |                         |  |  |  |      |    |   |
| 同 电子对账                                                                                                    | ~          |                                               |                                        |    |                         |  |  |  |      |    |   |
| <u> </u> 集团服务                                                                                                    | ~          |                                               |                                        |    |                         |  |  |  |      |    |   |

 缴费明细可通过【自助查询】->【缴费明细查询】菜单 进行查询。具体操作如下图所示:

| ☆ 云南省农村信用<br>¥UNNAN SUBAL CREDIT COOPERA     | 社<br>IVES | ■ 账户余额查询 账户       | 交易明细查询                   |                    | +定                  | 制快捷菜单 Q | ⊙ X ⊕     | 您好 王富贵     |
|----------------------------------------------|-----------|-------------------|--------------------------|--------------------|---------------------|---------|-----------|------------|
| 命 首页                                         | È         | 首页   缴费明细查询 ×     |                          |                    |                     |         |           | <b>o</b> ~ |
| 圓 账户管理 ~                                     | Ē         | 自助缴费 / 缴费明细查词     |                          |                    |                     |         |           |            |
| ● 转账汇款 ~                                     |           | *开始日期 2022 - 10 - | 04 *结                    | 東日期 2022 - 11 - 04 | 查询                  |         |           |            |
| ⑧代收代付 ~                                      |           | 繳费日期              | 缴费号码                     | 繳费名称               | 鐵费账号                | 繳费金額    | 商户名称      |            |
| ● 投资理财 ~                                     |           | 2022-10-28        | 53000022000000029<br>130 | gao                | 6231900000029919657 | 33.00   | 非税缴费      |            |
| <ol> <li>3 国际业务 ~</li> </ol>                 |           | 2022-10-28        | 53000022000000029<br>069 | gao                | 6231900000029919657 | 16.00   | 非税缴费      |            |
| <ul> <li>④ 自助缴费 へ</li> <li>STR14%</li> </ul> | •         | 2022-10-28        | 5300002200000028         | 080                | 823190000029919857  | 12.00   | 非蹈振费      | - 1        |
| 樂市城位                                         |           | 2022-10-20        | 832                      | 980                | 023180000028818031  | 12.00   | HHOTAKISA | -11        |
| 非税缴款                                         |           | 2022-10-28        | 824                      | gao                | 6231900000029919657 | 12.00   | 非税缴费      |            |
| 同电子对账 ~                                      |           |                   |                          |                    | 共4条 10条/页           | × < 1   | > 前往 1    | <b>页</b>   |
| <u> 血</u> 集团服务 ~                             |           |                   |                          |                    |                     |         |           |            |

五、自助设备操作

我社支持非税缴款的自助设备包括智能柜台、ATM、自助存取款一体机、自助发卡机、惠农终端。以下以智能柜台为例介绍操作流程。

5.1 缴款查询

在自助设备首页中找到并点击【生活服务】菜单,进入 后点击【非税缴款】,根据提示插入银行卡并完成密码验证 流程。具体操作如下图所示:

| ☆ 云南省农村信用社              | 设备号(DeviceNo): STM00006<br>剩余卡张数 : 2卡箱[4] | 版本号(Version):1.        | 10.41 2023/6 | 18<br>V12               | 9650 |
|-------------------------|-------------------------------------------|------------------------|--------------|-------------------------|------|
| 東戸哲                     | )                                         | ()<br>注失业务             |              | (1)<br>至約解約             |      |
| Account man             | gement                                    | Report loss            |              | Sign and reaction       |      |
| 77 F100<br>Open wind as | terge                                     | 现金化务<br>Cash Immaction |              | 新二重新<br>Account quary   |      |
| 774Fib)<br>Passbook sup | 년<br>gioment                              | 生活服务<br>Life service   | 6            | 社保祉务<br>Social security |      |

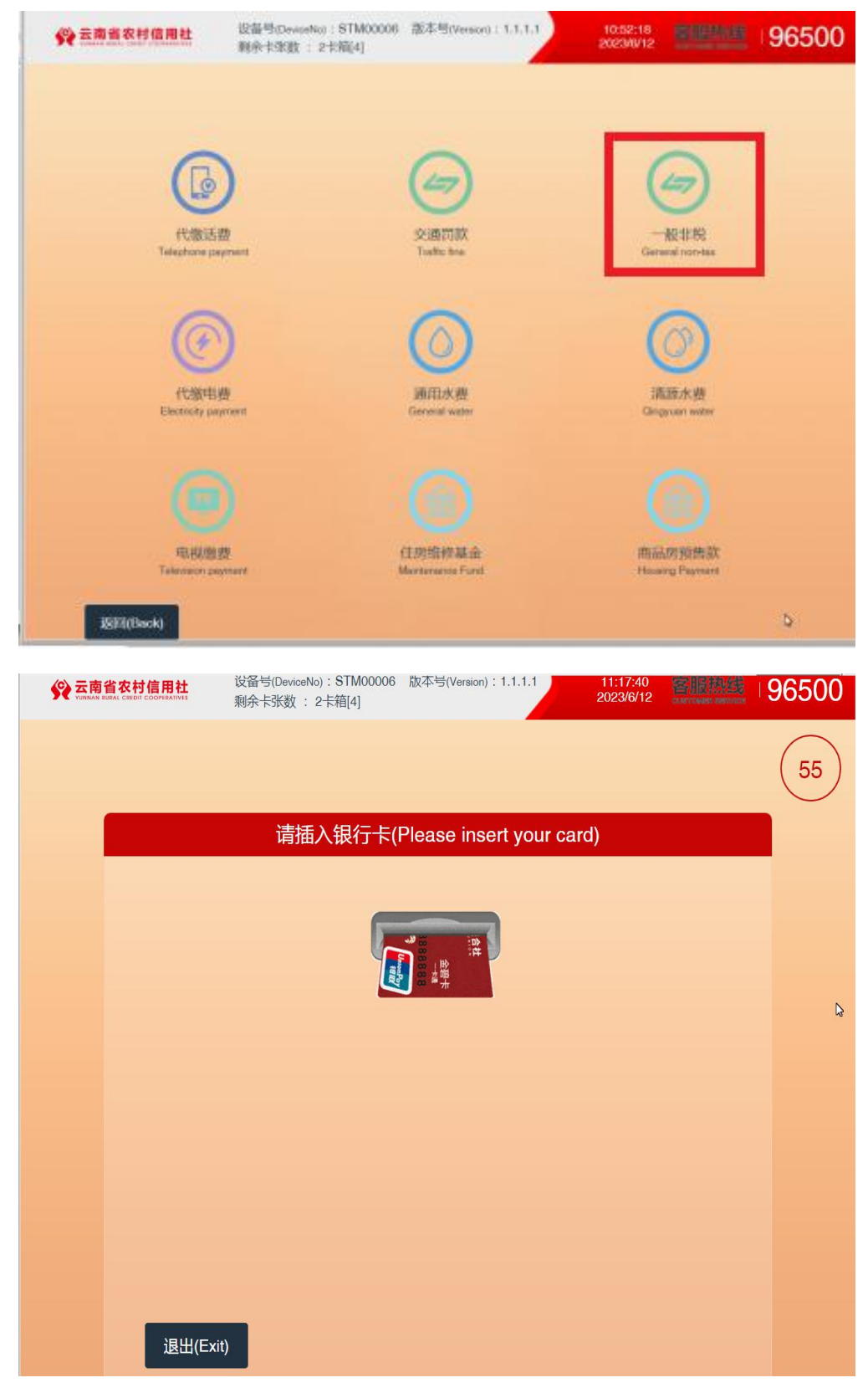

密码验证完成后进入缴费查询页面,输入缴款号码,目 前缴款号码长度固定为20位,输入完成后,点击【确定】 查询缴款信息。具体操作如下图所示:

|    | 设备号(DeviceNo):STM00006<br>剩余卡张数 : 2卡箱[4] | 版本号(Version):1.1.1.1 | 11:14:27<br>2023/6/12 | 客服热线<br>CARTONNES SERVICE | 96500 |
|----|------------------------------------------|----------------------|-----------------------|---------------------------|-------|
|    |                                          |                      |                       |                           | 54    |
|    | 请输                                       | 入非税缴款号码              |                       |                           |       |
|    |                                          |                      |                       |                           |       |
|    |                                          |                      |                       |                           |       |
|    | 5300053000530                            | 00053000             |                       |                           |       |
|    | 温馨提示:                                    | 清您请输入非税缴款号码          |                       |                           |       |
|    |                                          |                      |                       |                           |       |
|    |                                          |                      |                       |                           |       |
|    |                                          |                      |                       | 2                         |       |
|    |                                          |                      | _                     |                           |       |
| 退出 |                                          |                      |                       | 确定                        |       |

5.2 缴款确认

点击确定后,进入缴款信息确认页,核对缴费信息无误 后,点击【确认】按钮,即可进行非税缴款。具体操作如下 图所示:

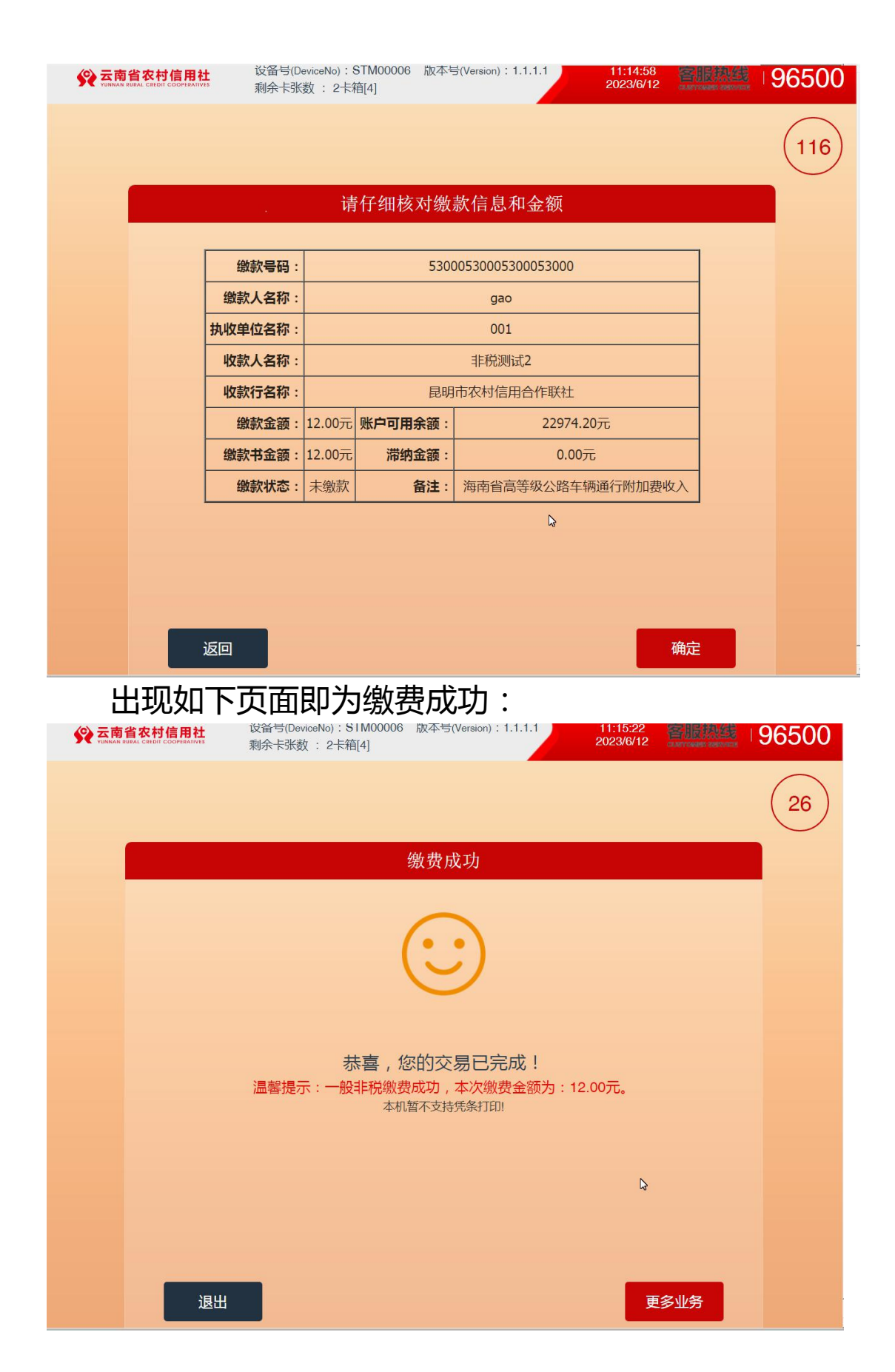

### 注:以上均为测试数据,仅供参考